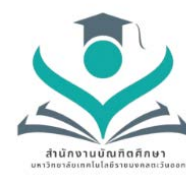

#### สำนักงานบัณฑิตศึกษา

มหาวิทยาลัยเทคโนโลยีราชมงคลตะวันออก

# ขั้นตอนการสมัครเข้าศึกษา ระดับบัณฑิตศึกษา

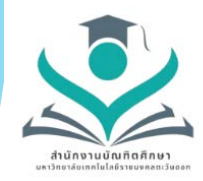

ค้าน้ำ

ด้วยสำนักงานบัณฑิตศึกษาได้ดำเนินการจัดการความรู้ ประจำปีการศึกษา 2565 เรื่อง ขั้นตอนการสมัครเข้าศึกษาระดับบัณฑิตศึกษา โดยมีวัตถุประสงค์ให้บุคลากรของ สำนักงานบัณฑิตศึกษามีความรู้ความเข้าใจในเรื่องของขั้นตอนการสมัครเข้าศึกษาระดับ บัณฑิตศึกษา เพื่อบริการให้คำแนะนำแก่นักศึกษาและนักศึกษาสามารถสมัครเข้าศึกษาใน ระดับบัณฑิตศึกษาได้ ซึ่งสำนักงานบัณฑิตศึกษาได้จัดทำขั้นตอนการสมัครเข้าศึกษาระดับ บัณฑิตศึกษาโดยละเอียด ตามลำดับขั้นตอน

สำนักงานบัณฑิตศึกษาหวังเป็นอย่างยิ่งว่าขั้นตอนการสมัครเข้าศึกษาระดับ บัณฑิตศึกษา จะเป็นประโยชน์แก่ผู้ที่จะสมัครเข้าศึกษาและผู้ที่สนใจสมัครเข้าศึกษา หากมีข้อผิดพลาดประการใด สำนักงานบัณฑิตศึกษายินดีน้อมรับข้อเสนอแนะเพื่อเป็น แนวทางปรับปรุงขั้นตอนการสมัครเข้าศึกษาระดับบัณฑิตศึกษาให้ดียิ่งขึ้นในโอกาสต่อไป

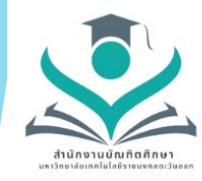

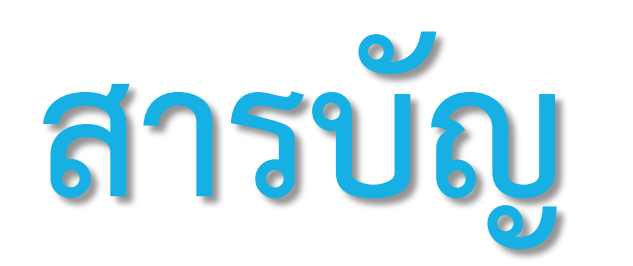

| เรื่อง                                       | หน้า |
|----------------------------------------------|------|
| หลักการและเหตุผล                             | 1    |
| ขั้นตอนการสมัครเข้าศึกษาระดับ<br>บัณฑิตศึกษา | 2    |
| การดำเนินงานด้านการจัดการความรู้             | 5    |
| รูปภาพกิจกรรม                                | 9    |

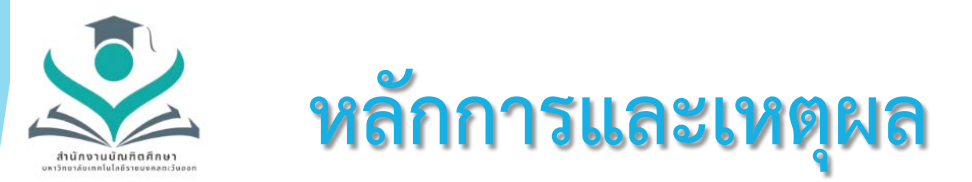

## ด้วยปัจจุบันมีผู้สนใจเข้าศึกษาต่อระดับบัณฑิตศึกษาเป็นจำนวนมาก สำนักงานบัณฑิตศึกษา จึงได้นำปัญหาในขั้นตอนการสมัครศึกษามา ดำเนินการจัดทำขั้นตอนการสมัครเข้าศึกษาระดับบัณฑิตศึกษา เพื่อให้ เจ้าหน้าที่สำนักงานบัณฑิตศึกษาบริการให้คำแนะนำแก่นักศึกษาและ นักศึกษาสามารถสมัครเข้าศึกษาในระดับบัณฑิตศึกษาได้

## วัตถุประสงค์

เจ้าหน้าที่สำนักงานบัณฑิตศึกษา เข้าใจระบบรับสมัครนักศึกษา และสามารถบริการให้คำปรึกษาแก่ผู้ที่สนใจสมัครเข้าศึกษาต่อระดับ บัณฑิตศึกษาได้

# ขั้นตอนการสมัครเข้าศึกษา ระดับบัณฑิตศึกษา

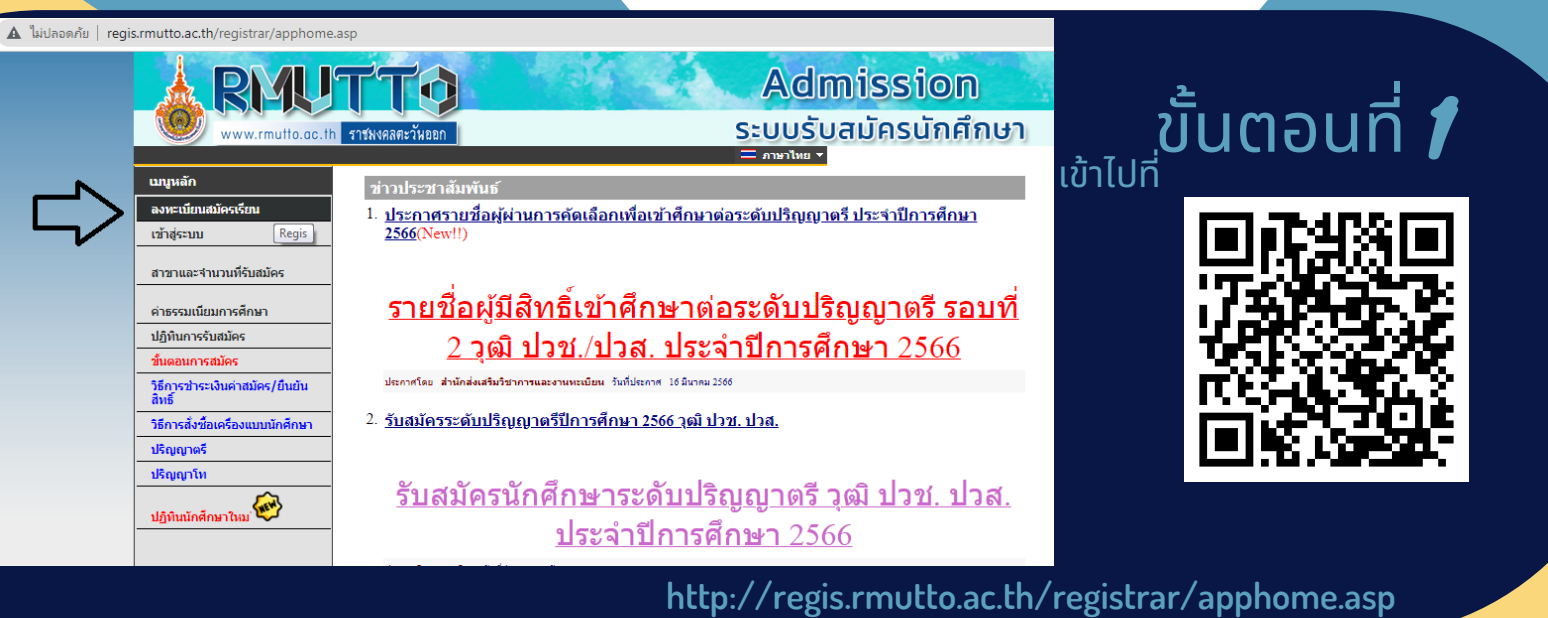

ขั้นตอนที่ 2

กรณีที่เข้าลงทะเบียนรับสมัครแล้ว 2.1 กรอกรหัสบัตรประชาชน 2.2 กรอกรหัสผ่าน 2.3 กดเข้าสู่ระบบ

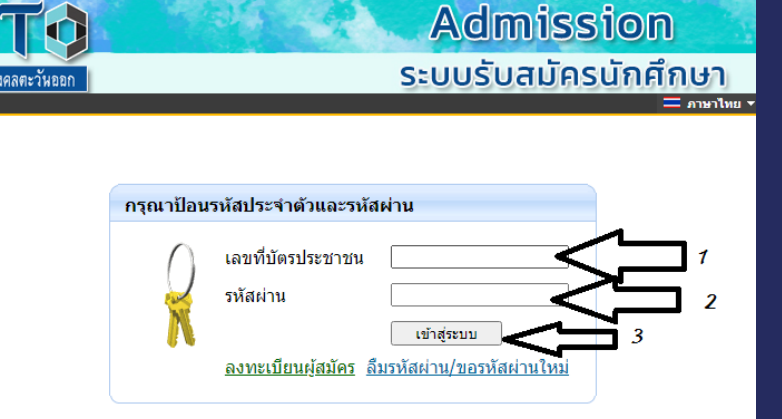

| A RMU            | тта                                                                  | Admissi              | ion                     |                 |
|------------------|----------------------------------------------------------------------|----------------------|-------------------------|-----------------|
| www.rmutto.ac.tl | h ราชพงคลสะวันออก                                                    | ระบบรับสมัครเ        | มักศึกษา                |                 |
|                  |                                                                      |                      | 🗕 แหล้าหมาง 🛨           |                 |
| มนูหลัก          | ลงทะเบียนผู้สมัคร                                                    |                      |                         |                 |
| สมกลับ           | กรุณากรอกข้อมูลที่มีเครื่องหมาย * ให้ครบด้วนแล้วกด                   | ปุ่มลงทะเบียน        |                         |                 |
|                  | ข้อมูลส่วนบุคคล                                                      |                      |                         |                 |
|                  | ត័ល្អមាជិ *                                                          | ไทย 🗸                |                         |                 |
|                  | เลขประจำตัวประชาชน/หนังสือเดินทาง<br>(ไม่ต้องเว้นวรรค หรือ ชิดศัน) * | 1234567891234        |                         |                 |
|                  | อิเมลล์ ที่สามารถติดต่อได้ *                                         | palmypalm2537@gmail. | Line ID *               | 123456          |
|                  | คำนำหน้า *                                                           | นางสาว 🗸             |                         |                 |
|                  | ข้อ<br>ไม่ต้องมีคำนำหน้าชื่อ *                                       | แสนดี                | นามสกุล <sup>*</sup>    | ไลด์            |
|                  | ชื่อภาษาอังกฤษ<br>ด้วทีมพ์ไทญ่ *                                     | sandee               | นามสกุลภาษาอังกฤษ *     | jaidee          |
|                  | วันเดือนปีเกิด<br>(กรอก 1 สำหรับผู้ไม่มีวัน/เดือน เกิด) *            | 1 🗸 มกราคม 💙 2535 🗸  | ภูมิล่าเนาเดิมจังหวัด * | ครุงเทพมหานคร 🗸 |
|                  | เปื้อชาติ *                                                          | ไทย 🗸                |                         |                 |
|                  | ศาสนา*                                                               | 1j116 🗸              | หมูโลทีต                | A (La) 🗸        |
|                  | ข้อมูลที่อยู่ในสำเนาทะเบียนบ้าน                                      |                      |                         |                 |
|                  | รทัสประจำบ้าน<br>(เฉพาะด้วเลข 11 หลักไม่ต้องเว้นวรรค หรือ ชิตศัน)    | 1234567891234        |                         |                 |
|                  | บ้านเลขที                                                            | 123                  | ทมู่                    | 1               |
|                  | ซ่อย                                                                 | 7                    | ถนน                     | ราษฎรอุทิศ      |
|                  | จังหวัด                                                              | ครุงเทพมหานคร 🗸      | ເນດ/ລຳເກລ               | - 🗸             |
|                  | แขวง/ตำบล                                                            | - 🗸                  | รทัสไปรษณีย์            | 11000           |
|                  | โทรศัพท์<br>ไม่ต้องเว้นวรรคทรือขัดขึ้น                               | 081234567            |                         |                 |
|                  | ข้อมูลที่อยู่ปัจจุบัน:<br>✓ ดัดลอกจากทะเบียนบ้าน                     |                      |                         |                 |
|                  | บ้านเลขที                                                            | 123                  | หมู่                    | 1               |
|                  | ซอย                                                                  | 7                    | ดนน                     | ราษฎรอุทิศ      |
|                  | สังหรัด                                                              | ครุงเทพมหานคร 🗸      | ເນຕ/ລຳເກລ               | ~               |

## ขั้นตอนที่ **3**

กรณีผู้ใช้ใหม่เข้ากรอกข้อมูลส่วนตัวลง ทะเบียนผู้สมัครให้เรียบร้อย และกด ลงทะเบียน

| โทรศัพท์<br>ไม่ต้องเว้นวรรคทรือชิตชั้น3 | 081234567 |  |        |
|-----------------------------------------|-----------|--|--------|
|                                         | ลงทะเบียน |  |        |
|                                         |           |  |        |
|                                         |           |  |        |
|                                         |           |  |        |
|                                         |           |  |        |
|                                         |           |  |        |
|                                         |           |  | Admina |

## ขั้นตอนที่ **4**

#### เลือกเมนูเข้าสู่ระบบ

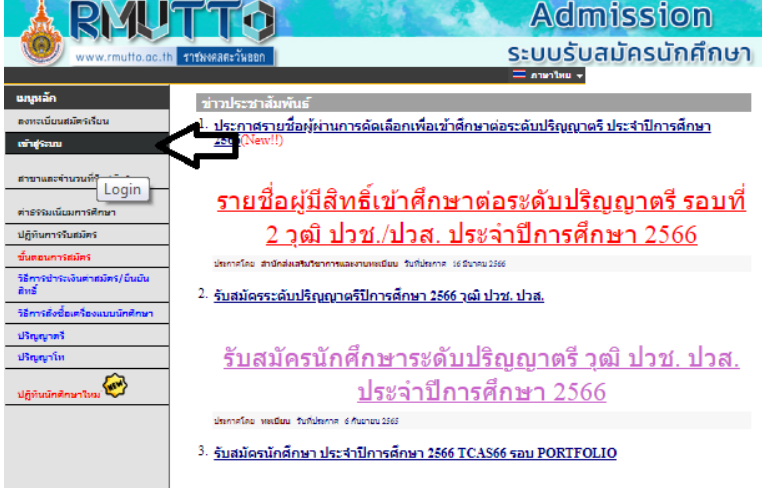

| <b>ARMU</b>              | TTO             |            |                               | Admiss                                           | sion      |
|--------------------------|-----------------|------------|-------------------------------|--------------------------------------------------|-----------|
| www.rmutto.ac.th         | ราชมงคลคะวันออก |            |                               | ระบบรับสมัคร                                     | รนักศึกษา |
| เมนูหลัก<br>หน้าเริ่มต้น |                 |            |                               |                                                  |           |
|                          |                 | กรุณาป้อนร | หัสประจำด้วและรห่             | <b>ัส</b> ผ่าน                                   |           |
|                          |                 | 0          | เลขที่บัตรประชาชน<br>รหัสผ่าน | 1209500044621                                    |           |
|                          |                 |            | <u>ลงทะเบียนผู้สมัคร</u>      | เข้าสู่ระบบ<br><u>ส็มรหัสผ่าน/ขอรหัสผ่านใหม่</u> |           |

#### ขั้นตอนที่ **5**

กรอกรหัสบัตรประชาชนและรหัสเข้า ใช้งานระบบ เข้าใช้งานครั้งแรกรหัสเข้าสู่ ระบบจะเป็นเลขบัตรประชาชน นักศึกษา สามารถเปลี่ยนรหัสได้

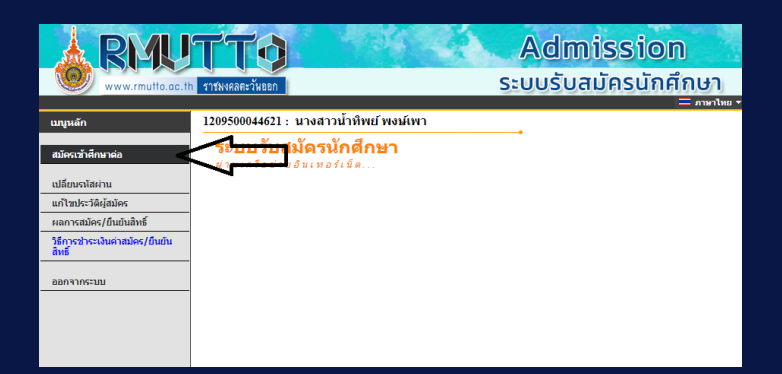

#### **ขั้นตอนที่ 6** เลือกเมนูสมัครเข้าศึกษาต่อ

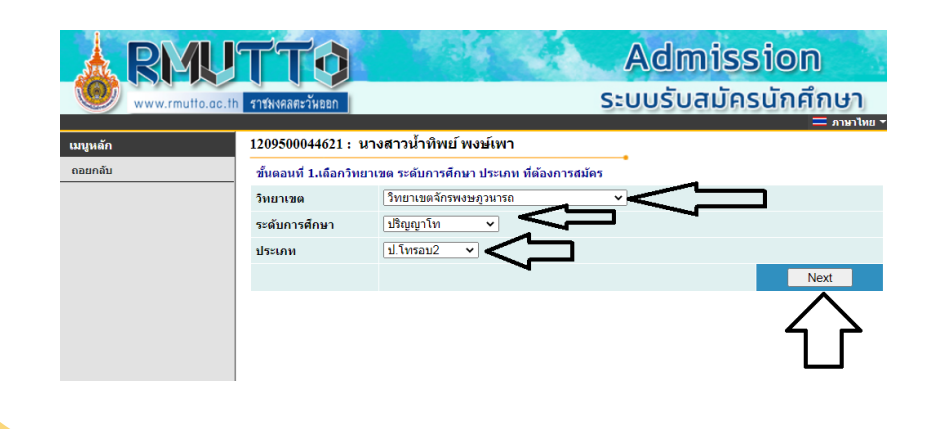

#### ขั้นตอนที่ 7

7.1 เลือกวิทยาเขตที่จะเข้าศึกษา 7.2 เลือกระดับการศึกษา 7.3 เลือกประเภทการสมัคร เลือกครบแล้วกด Next

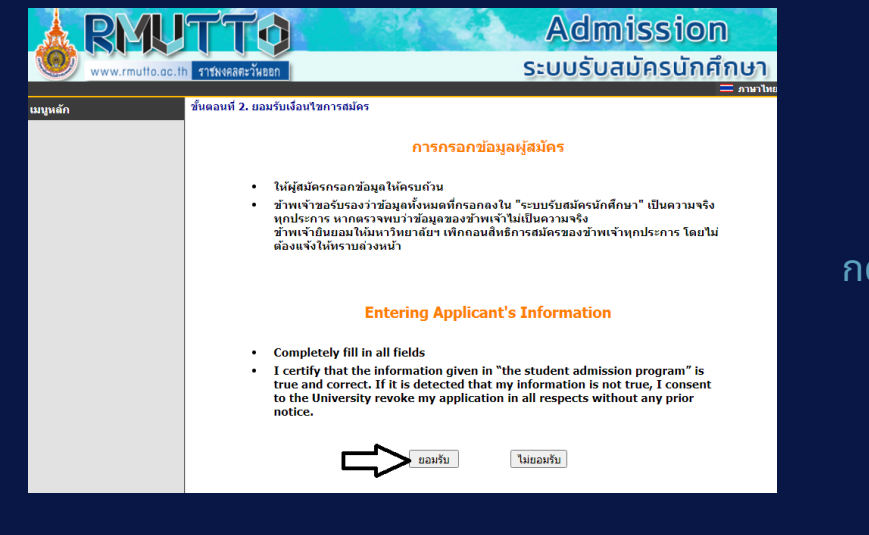

## ขั้นตอนที่ *8*

#### กดยอมรับ การกรอข้อมูลผู้สมัคร

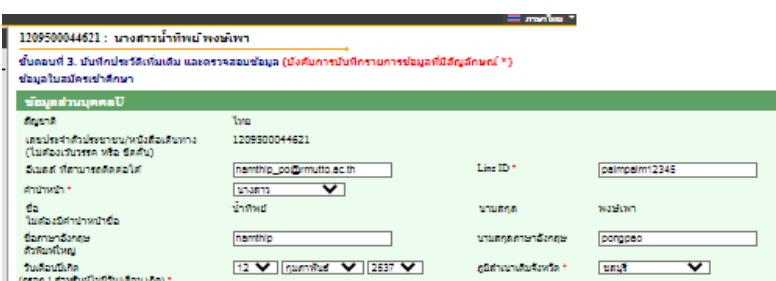

| (rear the ready contractive of the second                             |                      |             |                  |             |
|-----------------------------------------------------------------------|----------------------|-------------|------------------|-------------|
| เชื้อชาติ *                                                           | Sun 🗸                |             |                  |             |
| ศาสนา *                                                               | wine 🗸               |             | หมูโตพิต *       | Ղմուլ 🗸     |
| ข้อมูลการศึกษา                                                        |                      |             |                  |             |
| ງຊົນຈັນ •                                                             | steppet              | ×           | ปการศึกษาที่จบ * | 2588        |
| ชื่อสสานศึกษาที่จน *                                                  | บหาวิทยาลัยราบคำแหง  |             |                  | ulan        |
| แผนการเรียน/แผนก/ตายาวิชา 🎽                                           | วิทยาสารสร้างรู้ให้ก |             |                  |             |
| GRA*                                                                  | 3                    |             |                  |             |
| การได้รับภูม *                                                        | ให้เคยใส่รับกุม      |             |                  | ~           |
| ทุน อื่นๆ                                                             |                      |             |                  |             |
| ขอมูลที่อยู่                                                          |                      |             |                  |             |
| รหัสประจำบ้าน<br>(เฉพาะด้วเลข 11 หลักไปต่องเว่นวรรค หรือ<br>ชิดสัน) * | 12551251223          |             |                  |             |
| ที่อยู่ในสำเนาทะเบียนบ้าน<br>บ้านเลขที่ <del>*</del>                  | 50                   |             | NO] *            | -           |
| 100 *                                                                 | •                    |             | สมม *            | ទាយកូនដូហិគ |
| รือหวัด *                                                             | saut 🗸               |             | ເຮດ/ວ່າເຄວ*      | ปานปัง 💙    |
| แขรงได้รมด *                                                          | shuta 💙              |             | รหัสไประณีว *    | 20170       |
| โทรศัพท์<br>ไปต่องเว็บารรคหรือชัตชิ้น *                               | D888436592           |             |                  |             |
| ที่อยู่มีจรุบัน:<br>สัตตอกจากทะเบียนปาน                               |                      |             |                  |             |
| ที่อยู่บีจจุบับ<br>บ้านเดยที่ <del>*</del>                            | 50                   |             | N0] *            | -           |
| 100 ×                                                                 | •                    |             | สมม *            | ราษกระเทศ   |
| ร้อหวัด *                                                             | seut 💙               |             | เขต/สำเภอ *      | ปานปัง 💙    |
| แขวงได้วบต *                                                          | shutia 💙             |             | รมัสไประณีว่า    | 20170       |
| โทรศัพท์<br>ไม่ต่องเว็บวรรคหรือชีตชั้น                                | D888436592           |             |                  |             |
|                                                                       | (หม้หลา              | ป (หน้าสอไป | a 🦳              |             |

#### ขั้นตอนที่ 9

 9.1 บันทึกประวัติและตรวจสอบข้อมูล กรอกข้อมูลในดอกจันสีแดงให้ครบถ้วน
 9.2 เลือกหน้าถัดไป

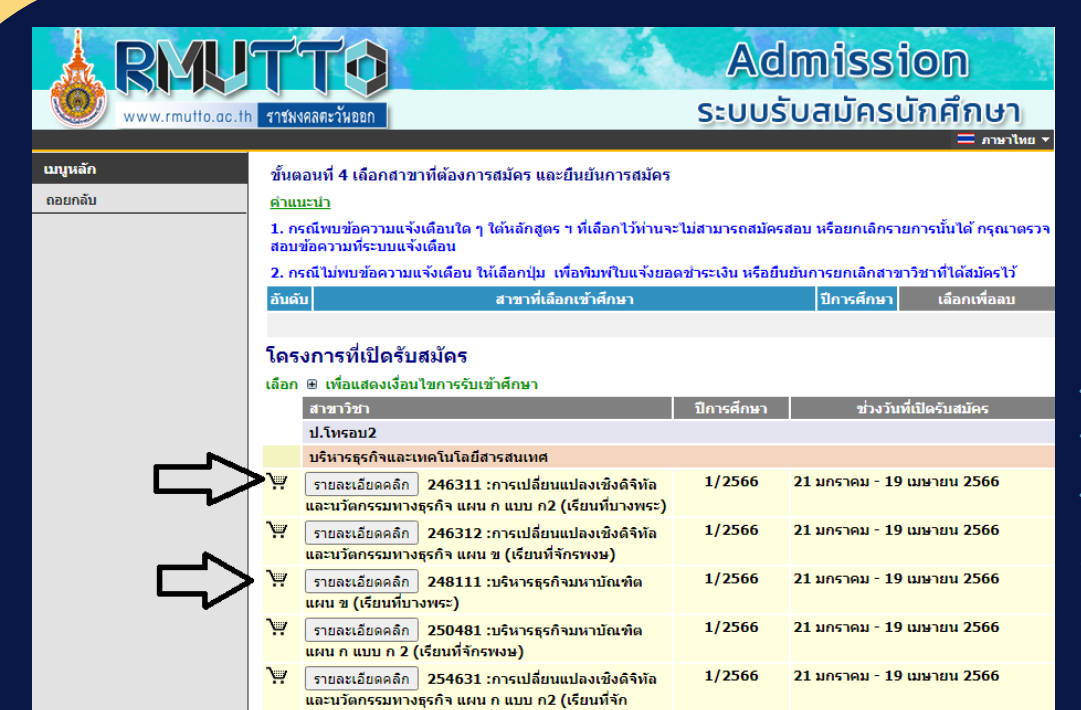

รพงษ)

#### ขั้นตอนที่ **10**

10.1 ดูคุณสมบัติการรับสมัคร ในช่องรายละเอียด 10.2 เลือกตะกร้าสาขาที่จะ สมัครเข้าศึกษา

| A RI                       | UTTO Admission                                                                                                    |
|----------------------------|----------------------------------------------------------------------------------------------------|
| www.rmu                    | to.ac.th ราชมงคลตะวันออก ระบบรับสมัครนักศึกษา                                                                                                    |
| <b>ເມນູນສັກ</b><br>ຄອຍກຄັນ | <ul> <li>ขึ้นตอนที่ 4 เดือกสาขาที่ต้องการสมัคร และยืนยันการสมัคร</li> <li>ขึ้นแอบที่</li> <li>1. กรณีในทนข้อความแจ้งเดือนใจ 1 ใต้หลักสูตร า ที่เดือกไว้ท่านจะไม่สามารถสมัครสอบ หรือยกเล็กรายการนั้นได้ กรณาตรวะ</li> <li>2. กรณีใบทนข้อความแจ้งเดือน</li> <li>2. กรณีใบทนข้อความแจ้งเดือน</li> <li>2. กรณีใบทนข้อความแจ้งเดือน</li> <li>2. กรณีใบทนข้อความแจ้งเดือน</li> <li>1. 246311: การแปลี่ยนแปองเซิงดิจิทัลและนวัดกรรมหางธุรกิจ แผน ก แบบ ก2</li> <li>1. 246311: การแปลี่ยนแปองเซิงดิจิทัลและนวัดกรรมหางธุรกิจ แผน ก แบบ ก2</li> <li>1. 246311 : การแปลี่ยนแปองเซิงดิจิทัลและนวัดกรรมหางธุรกิจ แผน ก แบบ ก2</li> <li>1. 246311 : การแปลี่ยนแปองเซิงดิจิทัล</li> <li>1. 6 เรียนที่นางพระ)</li> <li>1. 5 เรียนที่นางพระ)</li> <li>1. 5 เรียนที่นางพระ)</li> <li>1. 5 เรียนที่นางพระ)</li> <li>1. 5 เรียนที่นางทระมันข้าศึกษา</li> <li>1. 5 เรียนที่นางพระ)</li> <li>1. 5 เรียนที่นางพระ)</li> <li>1. 5 เรียนที่นางพระ)</li> <li>1. 5 เรียนที่นางพระ)</li> <li>1. 5 เรียนที่นางรอบเลี้ยนแปองเซิงดิจิทัล</li> <li>1. 5 เรียนที่นางพระ)</li> <li>1. 5 เรียนที่นางพระ)</li> <li>1. 5 เรียนที่นางรอบเลี้ยนแปองเซิงดิจิทัล</li> <li>1. 5 เรียนที่นางพระ)</li> <li>1. 5 เรียนที่นางพระ)</li> <li>1. 5 เรียนที่มีการณ์ สิงคิง การแปลง สางสิงคิง การแปลง สางสิงคิงการถึง 1. 5 (1. 5 (1. 5 (1. 5 (1. 5 (1. 5 (1. 5 (1. 5 (1. 5 (1. 5 (1. 5 (1. 5 (1. 5 (1. 5 (1. 5 (1. 5 (1. 5 (1. 5 (1. 5 (1. 5 (1. 5 (1. 5 (1. 5 (</li></ul> |
|                            | <ul> <li>เสีย แมนกรรมที่ หลุงการ แกน ช (เรียนที่จากรพงษ)</li> <li>รายละเอียดคลิก 248111 บริหารธุรกิจมหาบัณฑิด 1/2566 21 มกราคม - 19 เมษายน 2566</li> <li>เสน ช (เรียนที่บางพระ)</li> <li>รายละเอียดคลิก 250481 :บริหารธุรกิจมหาบัณฑิด 1/2566 21 มกราคม - 19 เมษายน 2566</li> <li>เสน ก แบบ ก 2 (เรียนที่จักรพงษ)</li> </ul>                                                                                                    |

## ขั้นตอนที่ **12**

12.1 พิมพ์ใบชำระเงิน และชำระ เงินผ่าน ช่องทางดังนี้

- 7 Eleven
- QR-CROSS BANK
- เคาท์เตอร์ธนาคาร

12.2 พิมพ์ใบสมัคร ติดรูปถ่าย 12.3 แนบเอกสาร ในระบบ ดังนี้

- สำเนาทะเบียนบ้าน
- สำเนาบัตรประชาชน
- สำเนาวุฒิการศึกษา
- หลักฐานการชำระเงิน
- ใบสมัครที่ติดรูปถ่าย
- หนังสือรับรองการ
- ทำงาน (ถ้ามี)
  - ผลภาษาอังกฤษ (ถ้ามี)
  - หลักฐานการเปลี่ยนชื่อ-
- สกุล

12.4 เลือกเมนูถอยกลับ

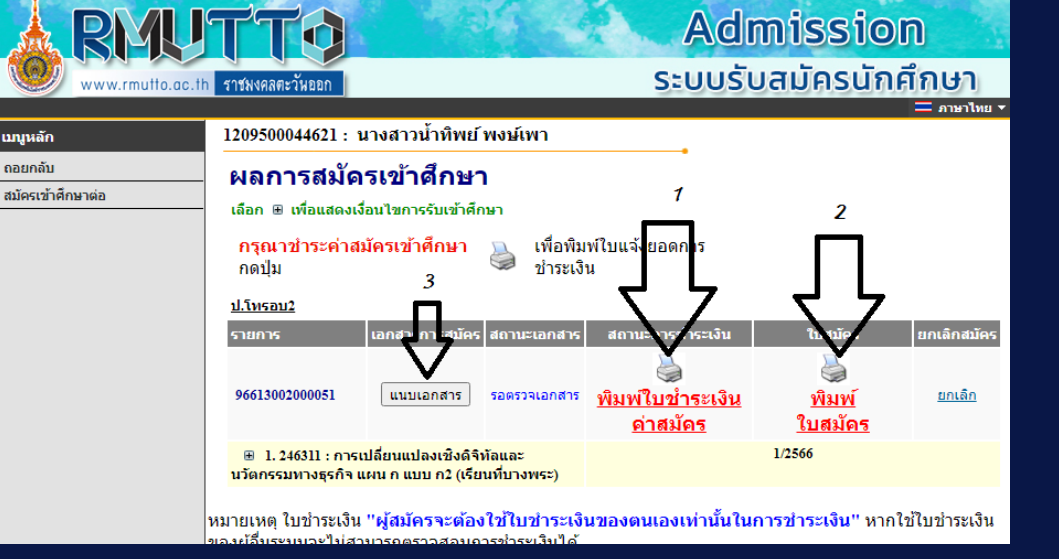

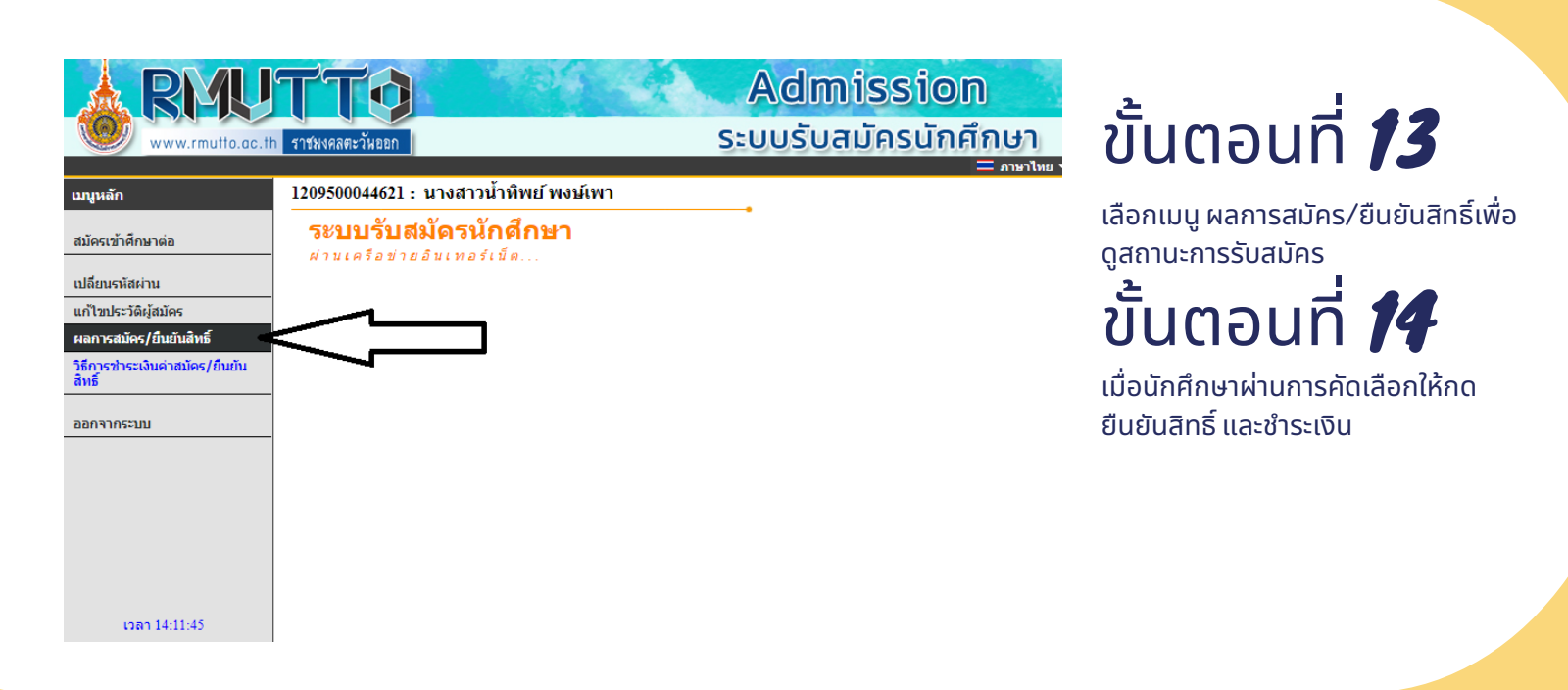

## ขั้นตอนที่ **15**

15.1 นักศึกษาดูประกาศรายชื่อผู้มีสิทธิ์เข้าศึกษาต่อผ่านเว็บไซต์ สำนักงานส่ง เสริมวิชาการและงานทะเบียน มหาวิทยาลัยเทคโนโลยีราชมงคลตะวันออกหรือ สำนักงานบัณฑิตศึกษา มหาวิทยาลัยเทคโนโลยีราชมงคลตะวันออก 15.2 นักศึกษาดำเนินการตามประกาศ

> สำนักงานบัณฑิตศึกษา มหาวิทยาลัยเทคโนโลยีราชมงคลตะวันออก

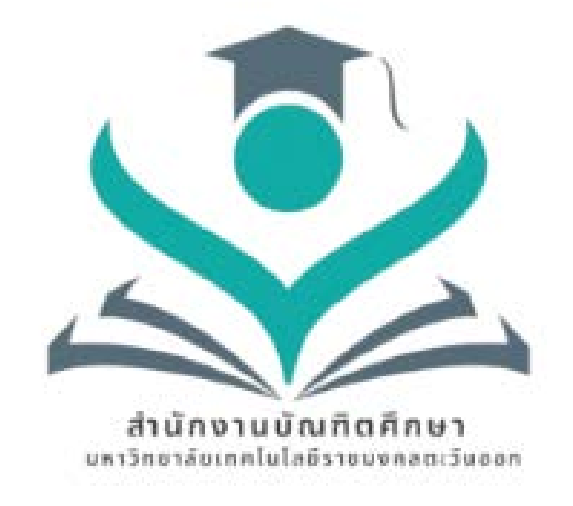

# การดำเนินงานด้านการจัดการความรู้

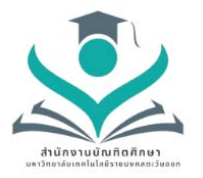

#### ปฏิทินการประชุมกิจกรรมจัดการความรู้ ประจำปีการศึกษา 2565 เรื่อง ขั้นตอนการสมัครเข้าศึกษาระดับบัณฑิตศึกษา

| ครั้งที่ | กำหนดการ       | หัวข้อการจัดการความรู้                                                                                                    |
|----------|----------------|----------------------------------------------------------------------------------------------------|
| 1/2565   | พฤศจิกายน 2565 | แต่งตั้งคณะกรรมการการจัดการความรู้                                                                                                    |
| 1/2566   | มกราคม 2566    | จัดประชุมบุคลากรของสำนักเพื่อกำหนดหัวข้อการจัดการความรู้ประจำปี<br>การศึกษา 2565                                                                                                    |
| 2/2566   | มีนาคม 2566    | แลกเปลี่ยนเรียนรู้ และสรุปประเด็นขั้นตอนการสมัครเข้าศึกษาระดับ<br>บัณฑิตศึกษา กลั่นกรองความรู้จากบุคลากรเพื่อจัดทำขั้นตอนการสมัครเข้า<br>ศึกษาระดับบัณฑิตศึกษา                                                              |
| 3/2566   | เมษายน 2566    | แลกเปลี่ยนเรียนรู้ และสรุปประเด็นขั้นตอนการสมัครเข้าศึกษาระดับ<br>บัณฑิตศึกษา กลั่นกรองความรู้จากบุคลากรเพื่อจัดทำขั้นตอนการสมัครเข้า<br>ศึกษาระดับบัณฑิตศึกษา จัดทำ Flowchart ขั้นตอนการสมัครเข้าศึกษา<br>ระดับบัณฑิตศึกษา |
| 4/2566   | พฤษภาคม 2566   | นำ Flowchart ขั้นตอนการสมัครเข้าศึกษาระดับบัณฑิตศึกษาเผยแพร่บน<br>เว็บไซต์สำนักงานฯ                                                                                                    |
| 5/2566   | มิถุนายน 2566  | สรุปผลการดำเนินงานและรายงานผู้บริหารสำนัก                                                                                                    |

## คำสั่งสำนักงานบัณฑิตศึกษา เรื่อง แต่งตั้งคณะกรรมการการจัดการความรู้ของบุคลากร ประจำปีการศึกษา 2565

7

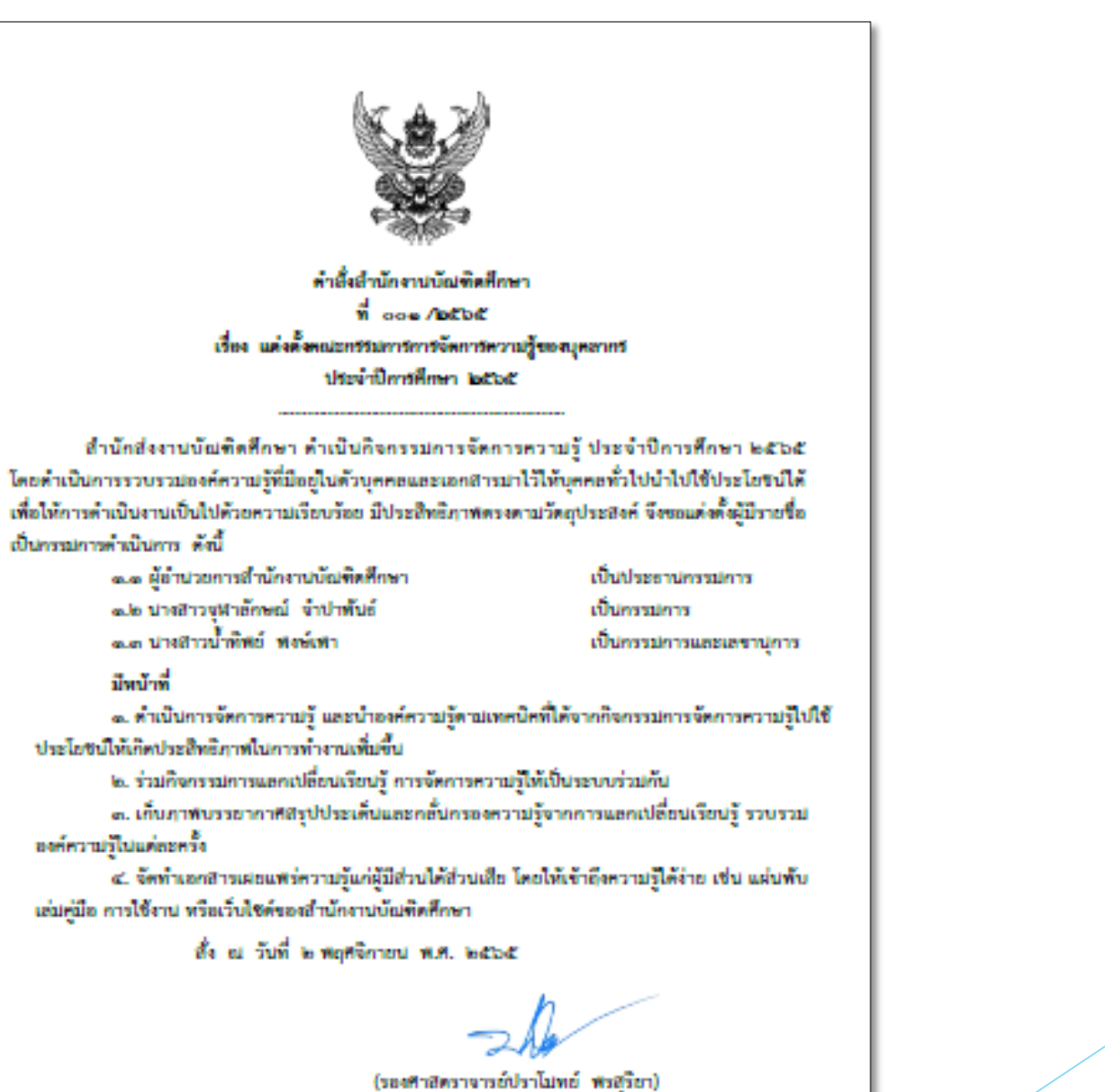

รองกาสคราจารอบราณทอ พระุรอา) รักษาการแทน ผู้อำนวอการสำนักงานบัณฑิตศึกษา

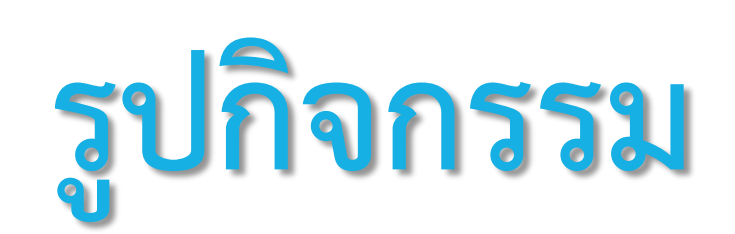

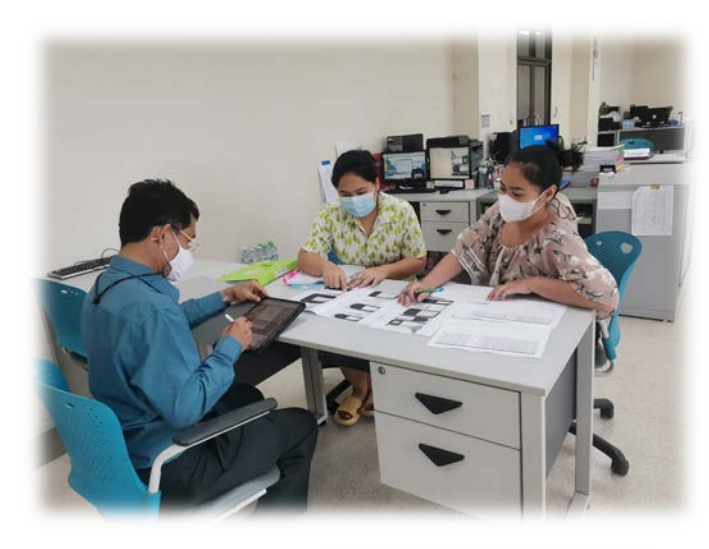

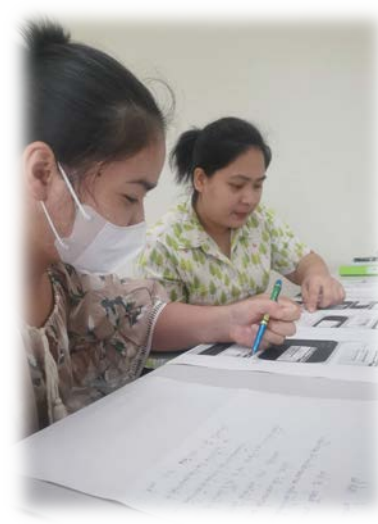

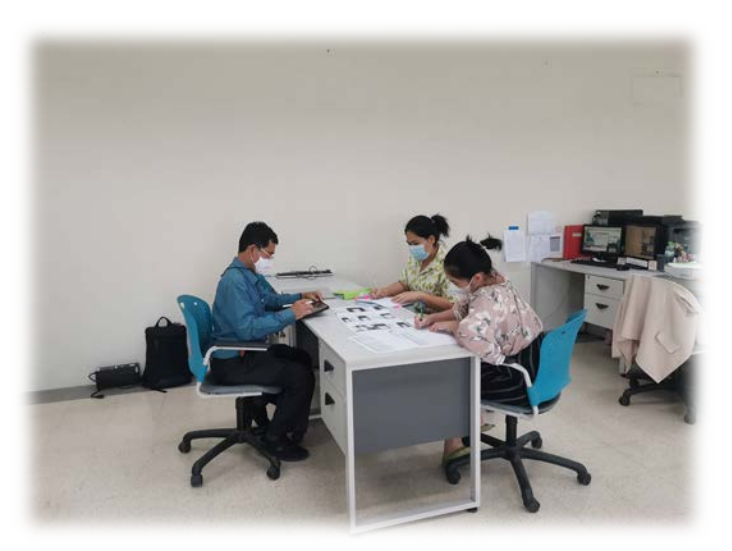

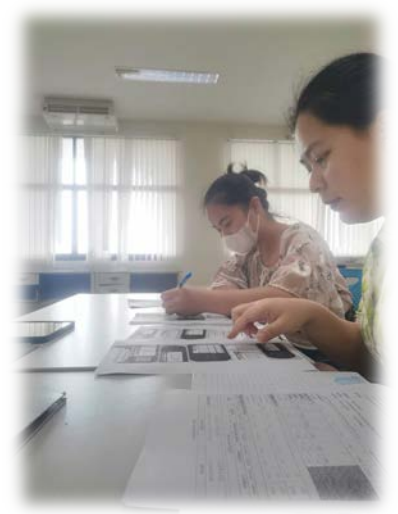